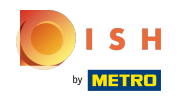

#### Fare clic su Indirizzo web .

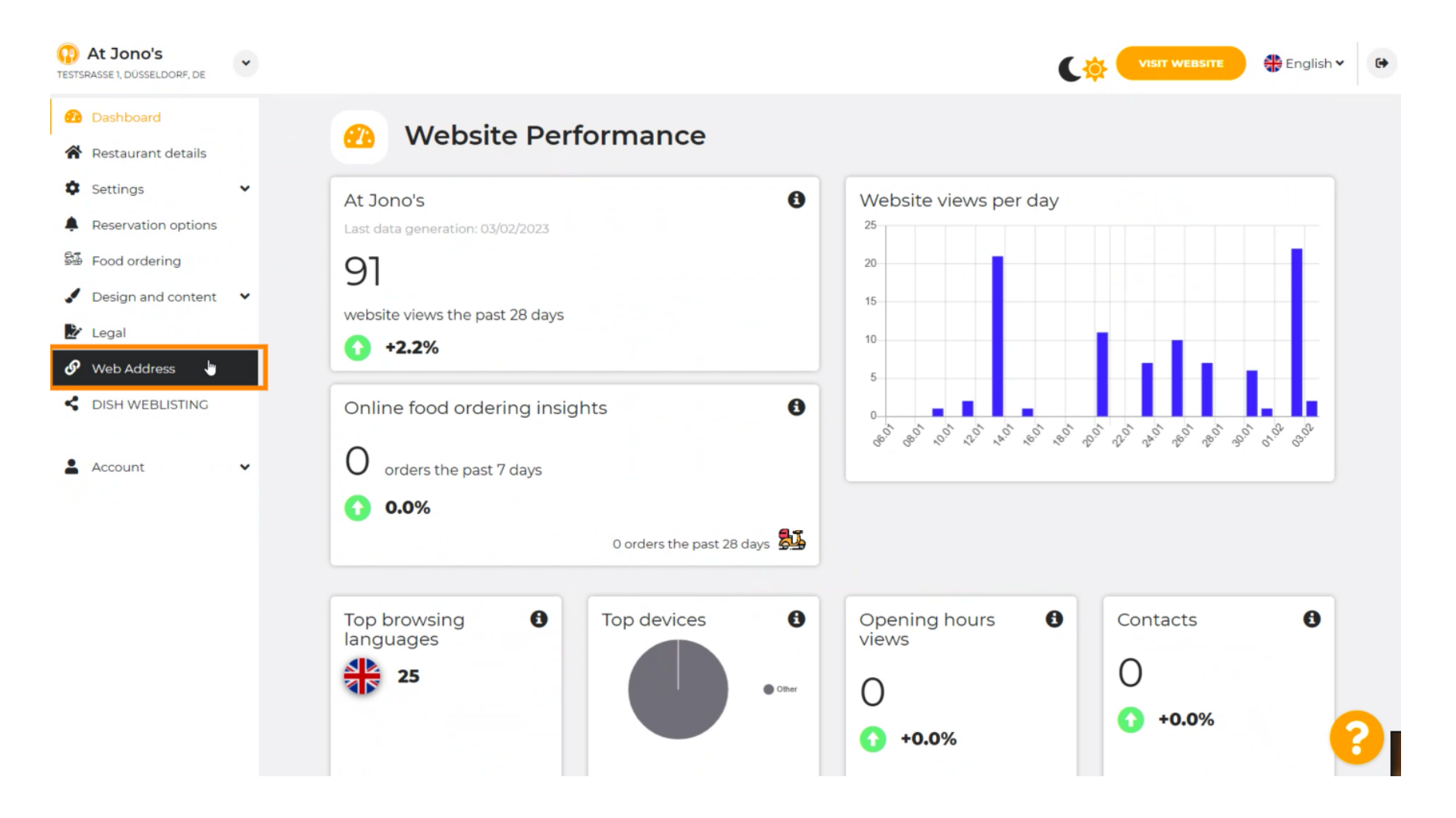

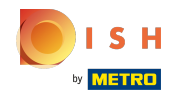

(i) Cambia il tuo indirizzo web con un dominio fornito da DISH.

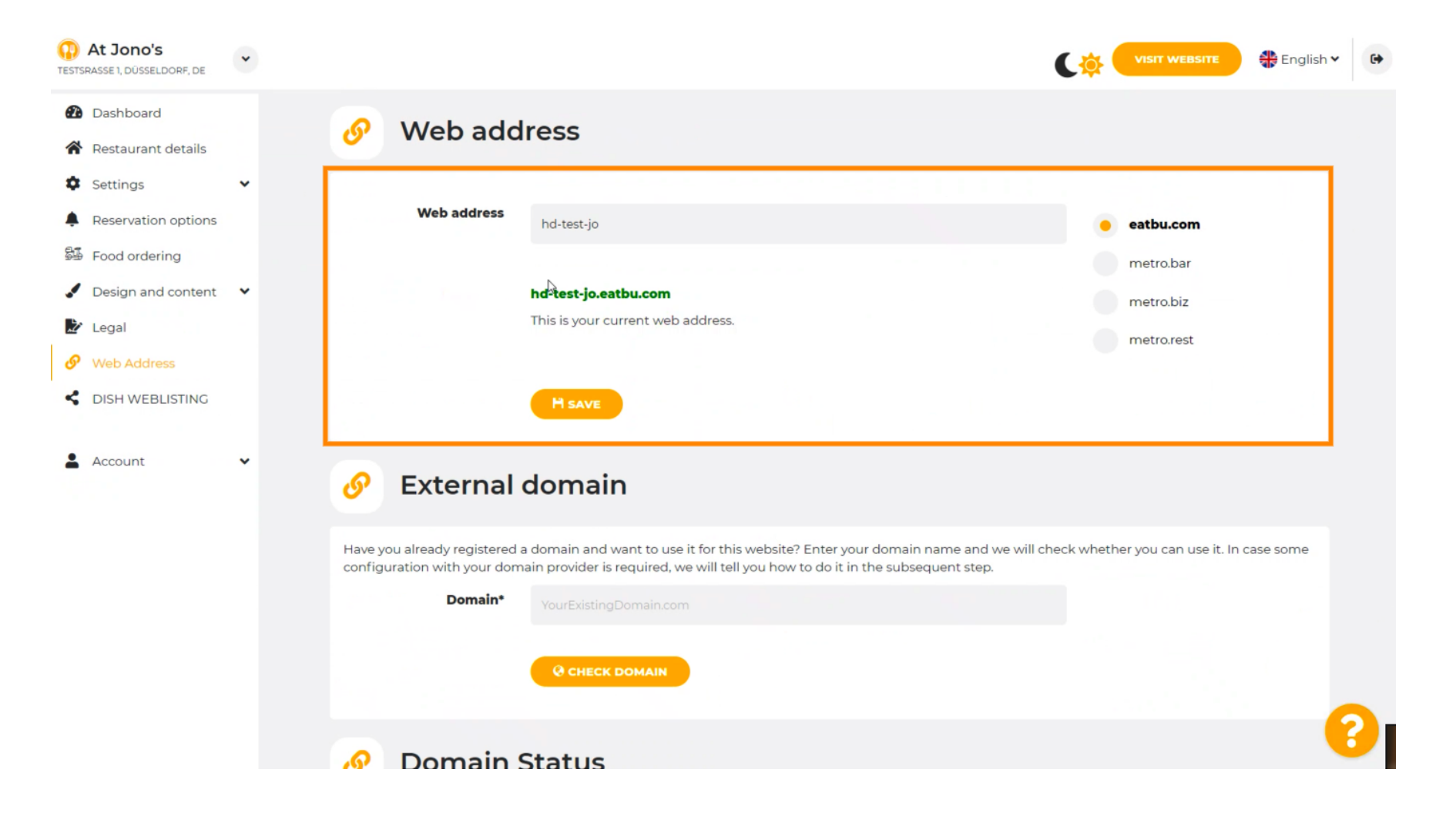

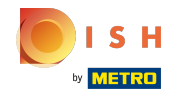

Clicca sul campo di testo e aggiungi il dominio desiderato.

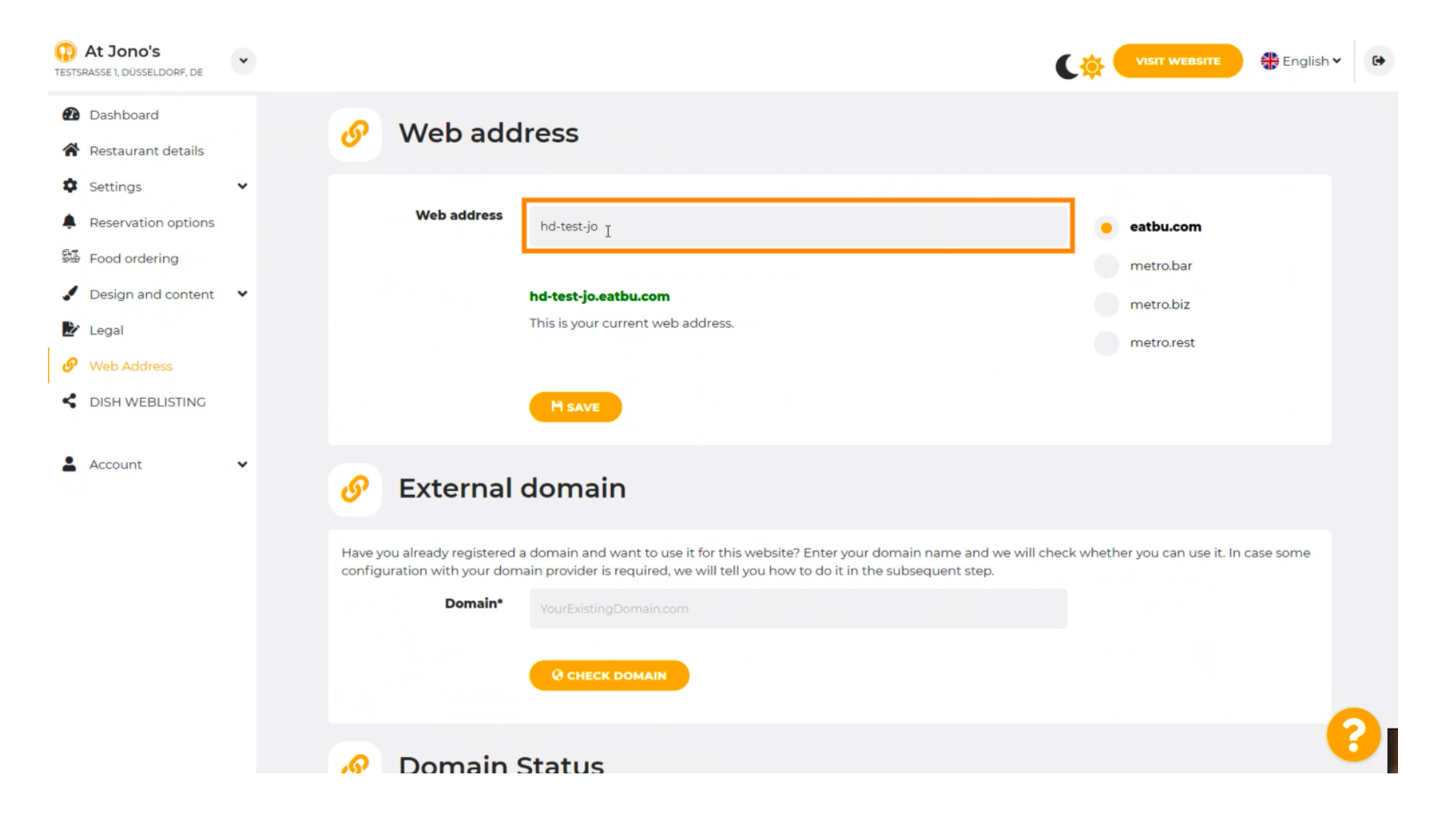

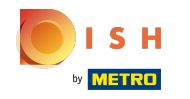

() Questi sono i domini all'interno di DISH.

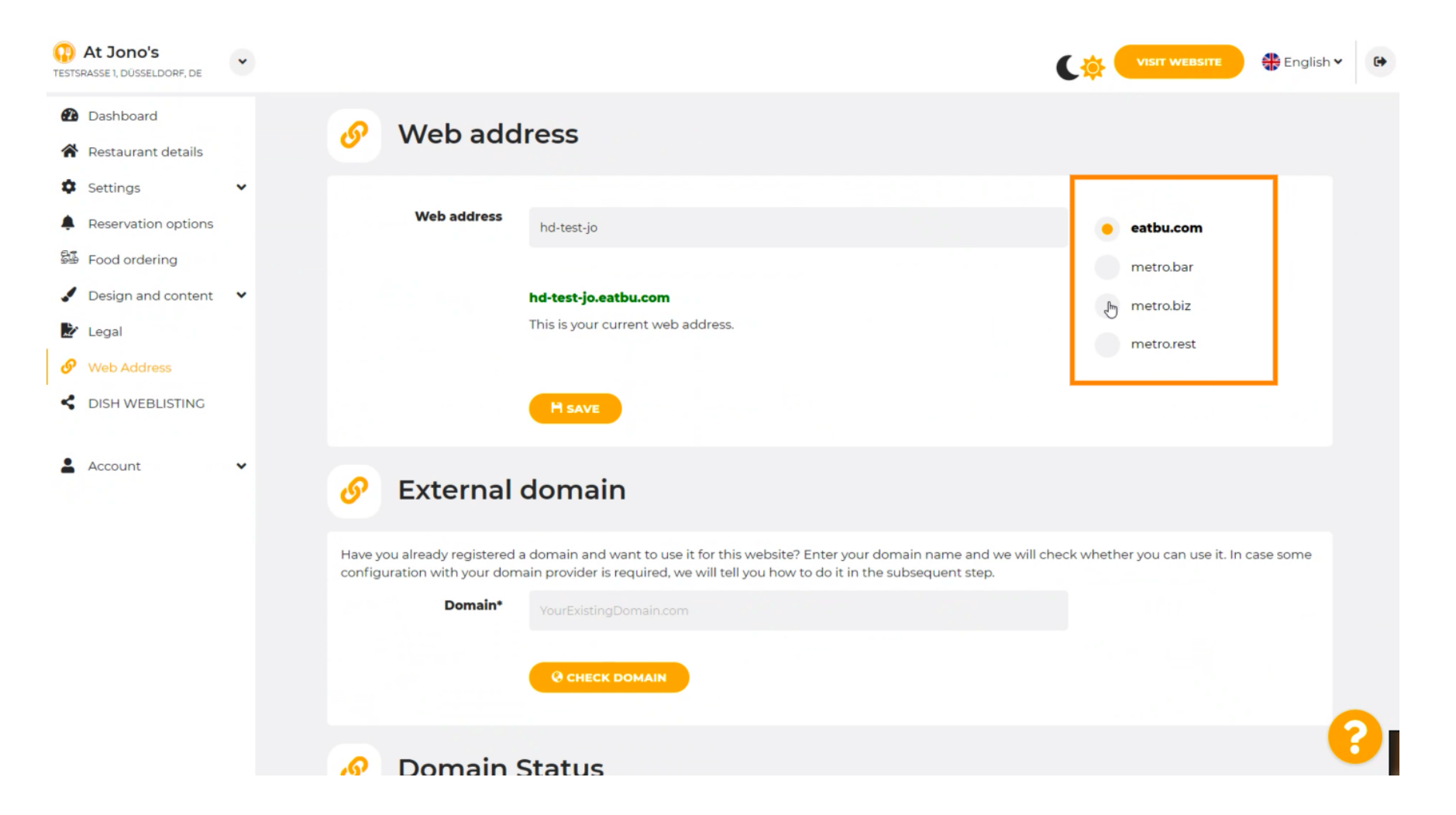

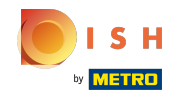

(i) Qui puoi vedere il tuo attuale indirizzo web. Nota: il testo viene letto, se il dominio non è disponibile.

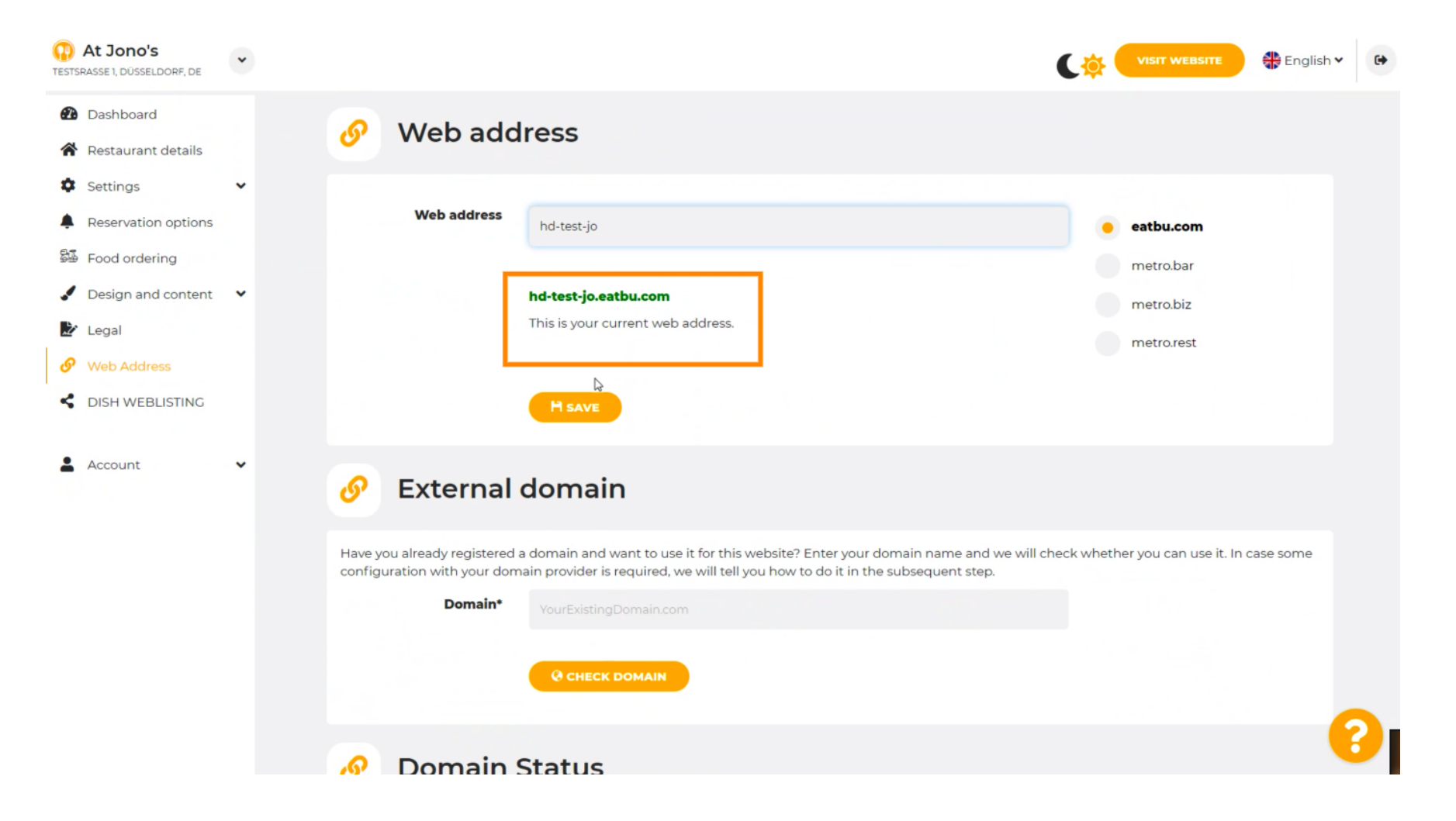

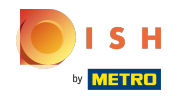

### Clicca su SALVA.

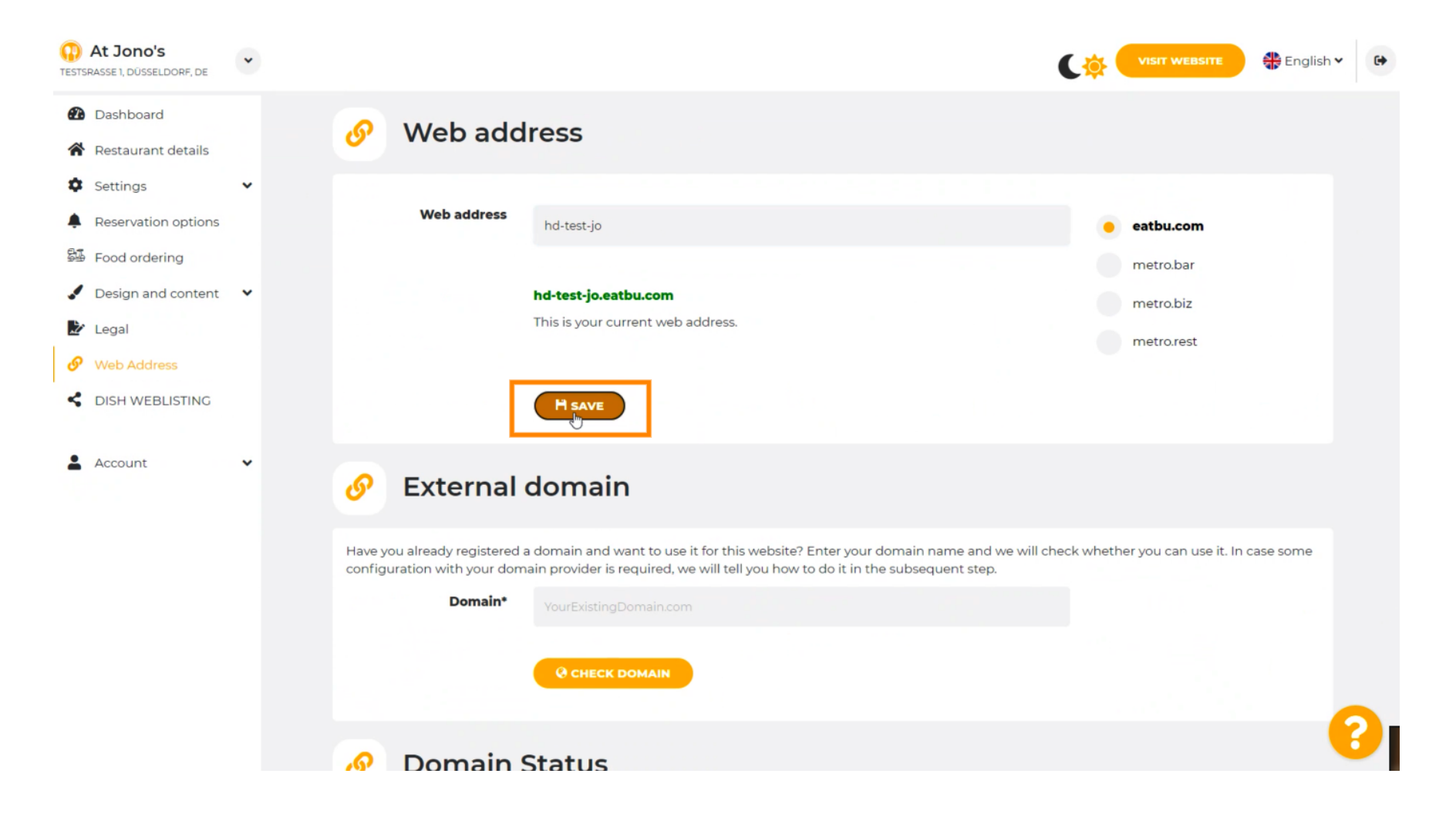

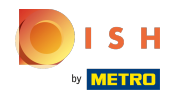

## () Le modifiche sono state salvate.

| At Jono's     TESTSRASSE 1, DÜSSELDORF, DE                                  | • |                                                                                                    |                                                           | ¢ | VISIT WEBSITE 🕀 English | • |
|-----------------------------------------------------------------------------|---|----------------------------------------------------------------------------------------------------|-----------------------------------------------------------|---|-------------------------|---|
| <ul> <li>Dashboard</li> <li>Restaurant details</li> <li>Settings</li> </ul> | v | 🔗 Web add                                                                                                    | ress                                                      |   |                         |   |
| Reservation options                                                         |   | ✓Your changes have been                                                                                                    | n saved.                                                  |   |                         |   |
| 歸 Food ordering                                                             |   | Web address                                                                                                    | hd-test-jo                                                |   | eatbu.com               |   |
| <ul> <li>Design and content</li> <li>Legal</li> </ul>                       | ~ |                                                                                                    |                                                           |   | metro.bar               |   |
| Web Address                                                                 |   |                                                                                                    | hd-test-jo.eatbu.com<br>This is your current web address. |   | metro.biz               |   |
| CISH WEBLISTING                                                             |   |                                                                                                    |                                                           |   | metro.rest              |   |
| Account                                                                     | ~ |                                                                                                    | H SAVE                                                    |   |                         |   |
|                                                                             |   | 🔗 External                                                                                                    | domain                                                    |   |                         |   |
|                                                                             |   | Have you already registered a domain and want to use it for this website? Enter your domain name and we will check whether you can use it. In case some configuration with your domain provider is required, we will tell you how to do it in the subsequent step. |                                                           |   |                         |   |
|                                                                             |   | Domain*                                                                                                    | YourExistingDomain.com                                    |   |                         |   |
|                                                                             |   |                                                                                                    | Q CHECK DOMAIN                                            |   |                         | 8 |

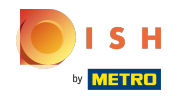

 $(\mathbf{i})$ 

Aggiungi un dominio personalizzato accedendo a Dominio esterno.

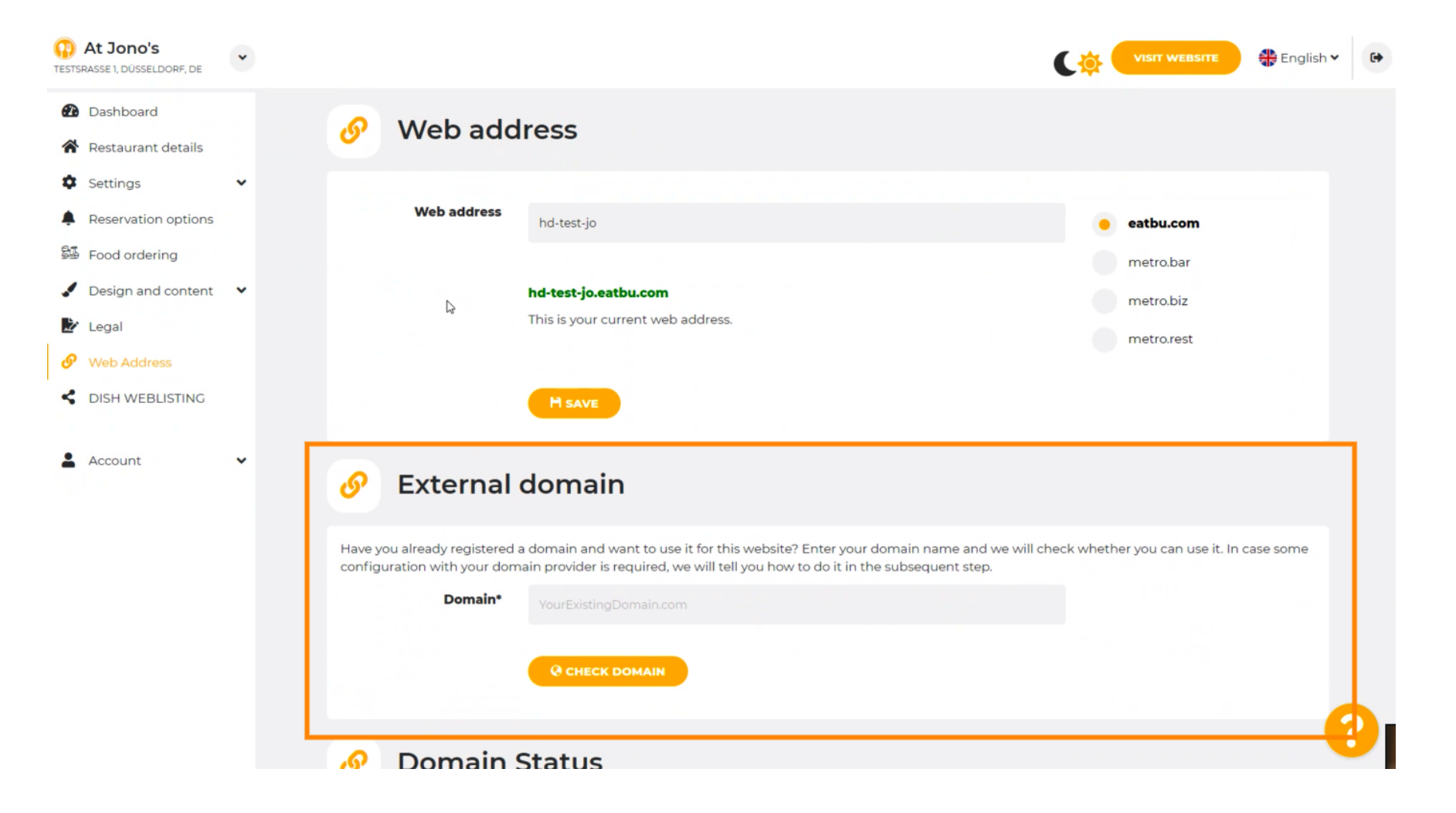

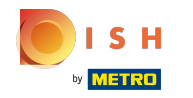

Clicca sul campo di testo e aggiungi il tuo dominio personalizzato.

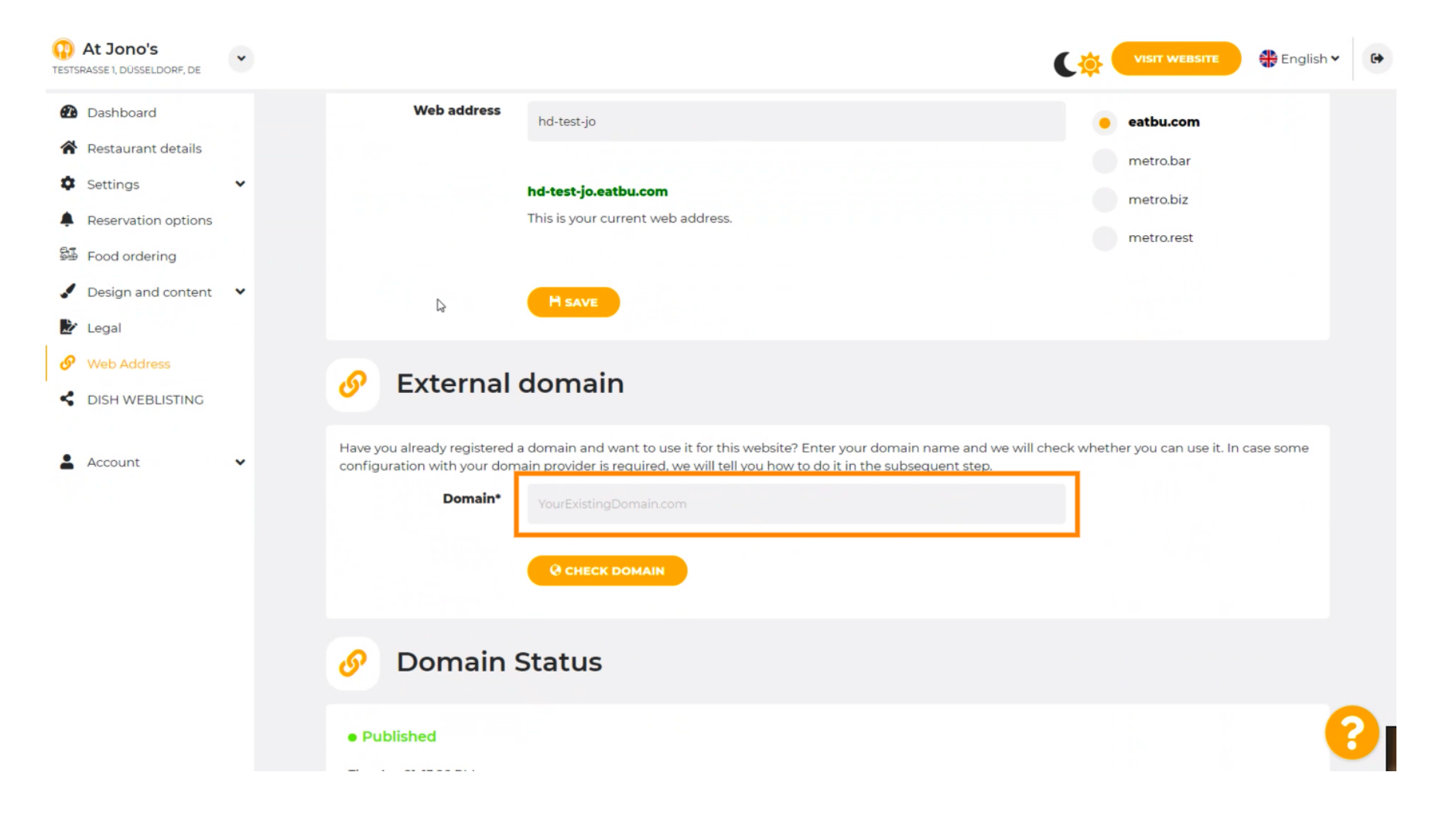

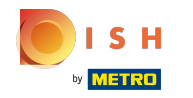

# Clicca su CONTROLLA DOMINIO .

| At Jono's     TESTSRASSE 1, DÜSSELDORF, DE                                                          | • | VISIT WEBSITE SERVICE CONTRACTOR CONTRACTOR CONTRA TOR CONTRACTOR CONTRACTOR CONTRACTOR |
|----------------------------------------------------------------------------------------------------|---|----------------------------------------------------------------------------------------------------|
| <ul><li>Dashboard</li><li>Restaurant details</li></ul>                                              |   | H SAVE                                                                                                    |
| Settings     Reservation options     Food ordering                                                  | ~ | 🔗 External domain                                                                                                    |
| <ul> <li>Design and content</li> <li>Legal</li> <li>Web Address</li> <li>DISH WEBLISTING</li> </ul> | ¥ | Have you already registered a domain and want to use it for this website? Enter your domain name and we will check whether you can use it. In case some configuration with your domain provider is required, we will tell you how to do it in the subsequent step.  Domain*  www.thejonoribeiro.com  Cenecting Domain                                                                                                    |
| Account                                                                                             | • | <ul> <li>Domain Status</li> <li>Published</li> <li>Thu, Apr 21, 13:26 PM</li> <li>Vour website is currently published online! Visit your website anytime by "visit website" or by looking for it on search engines.</li> <li>UNPUBLISH MY WEBSITE</li> </ul>                                                                                                    |

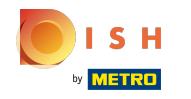

(i) Qui puoi vedere se il dominio è attivo e chi è il proprietario e dove è registrato.

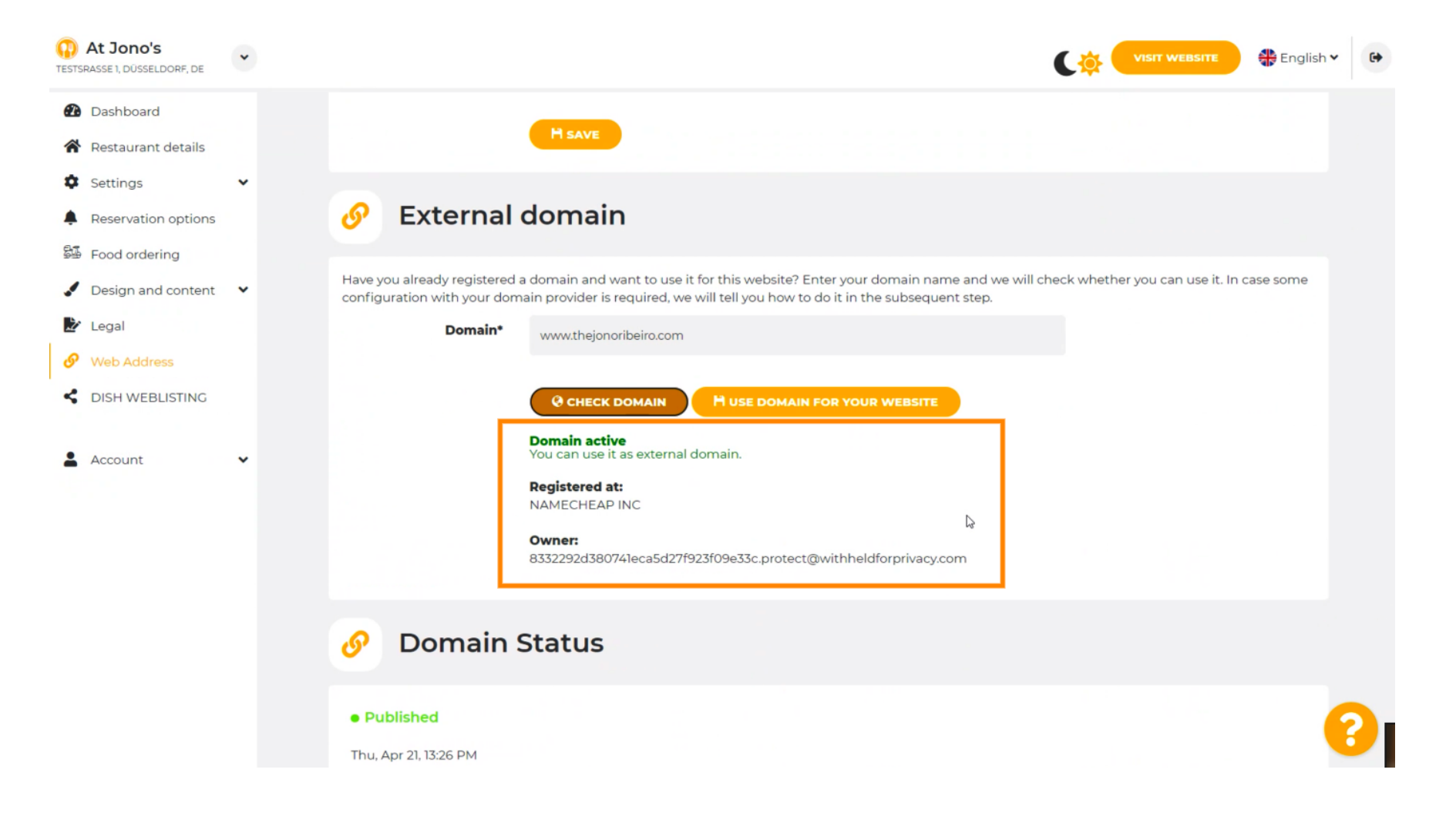

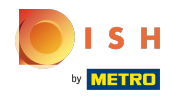

## Clicca su USA DOMINIO PER IL TUO SITO WEB.

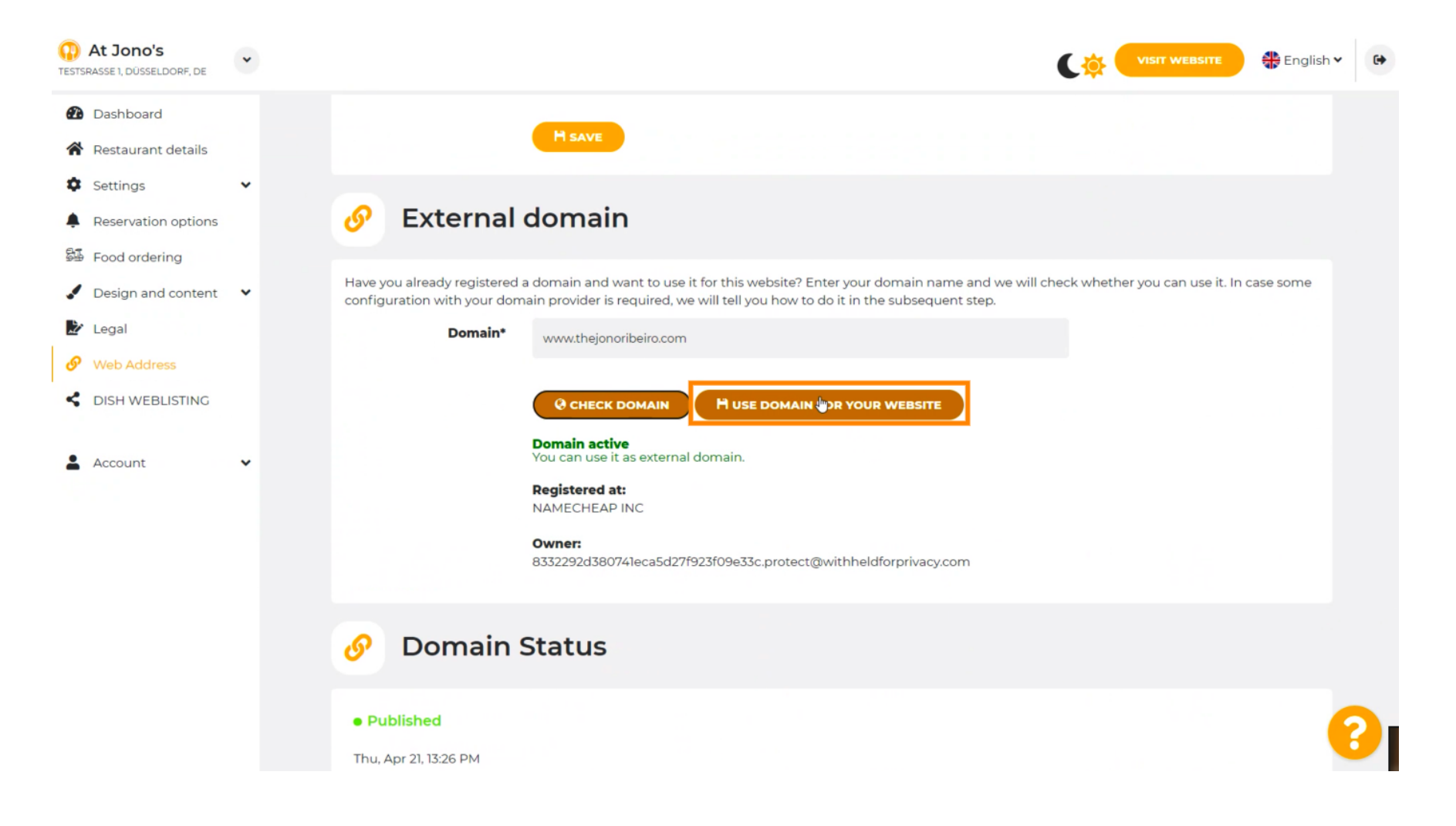

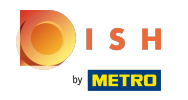

Qui puoi vedere i nostri ulteriori passaggi che devi completare nella schermata di configurazione del tuo provider di dominio.

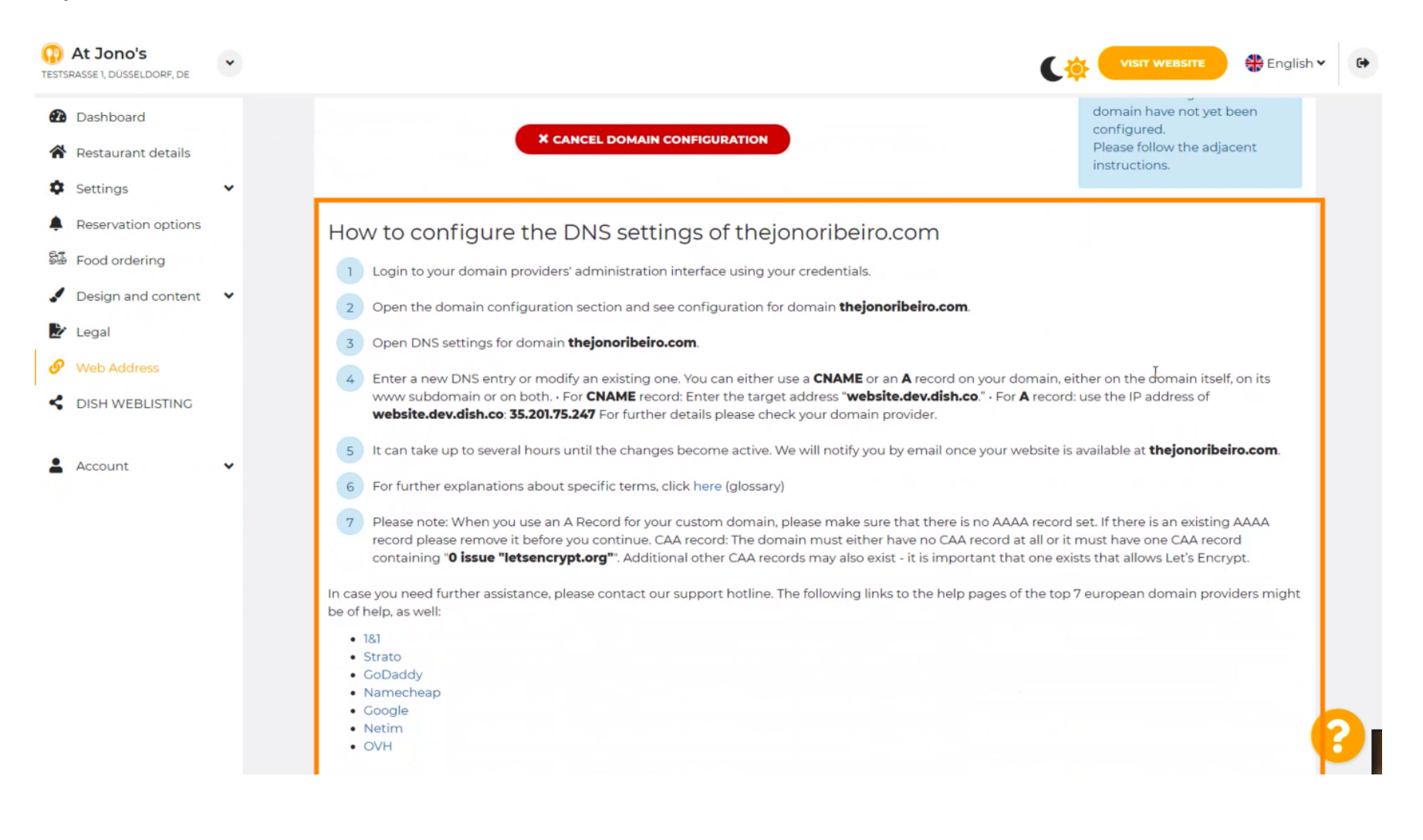

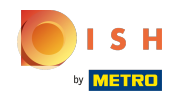

 Alcuni dei provider di dominio più popolari sono mostrati qui, fai clic sul tuo provider di dominio per ulteriori informazioni. Nota: potresti anche avere un provider di dominio diverso.

| At Jono's     TESTSRASSE 1, DÜSSELDORF, DE                                                                                                    | ~ | VISIT WEBSITE English ~                                                                                                    |
|----------------------------------------------------------------------------------------------------|---|----------------------------------------------------------------------------------------------------|
| <ul> <li>Dashboard</li> <li>Restaurant details</li> <li>Settings</li> <li>Reservation options</li> <li>Food ordering</li> <li>Design and content</li> <li>Legal</li> <li>Web Address</li> <li>DISH WEBLISTING</li> </ul> | • | <ul> <li>How to configure the DNS settings of thejonoribeiro.com</li> <li>Login to your domain providers' administration interface using your credentials.</li> <li>Open the domain configuration section and see configuration for domain thejonoribeiro.com.</li> <li>Open DNS settings for domain thejonoribeiro.com.</li> <li>Open DNS settings for domain thejonoribeiro.com.</li> <li>Enter a new DNS entry or modify an existing one. You can either use a CNAME or an A record on your domain, either on the domain itself, on its www subdomain or on both. For CNAME record: Enter the target address "website.dev.dish.co." - For A record: use the IP address of website.dev.dish.co." - For A record: use the IP address of website.dev.dish.co. "S5.201.75.247 For further details please check your domain provider.</li> <li>It can take up to several hours until the changes become active. We will notify you by email once your website is available at thejonoribeiro.com.</li> <li>For further explanations about specific terms, click here (glossary)</li> <li>Please note: When you use an A Record for your custom domain, please make sure that there is no AAAA record set. If there is an existing AAAA record alease remove its before your custom domain, please make sure that there is no AAAA record set. If there is an existing AAAA record alease remove its before your custom domain provider.</li> </ul> |
| Account                                                                                                    | • | <ul> <li>containing "O Issue "letsencrypt.org". Additional other CAA records may also exist - it is important that one exists that allows Let's Encrypt.</li> <li>In case you need further assistance, please contact our support hotline. The following links to the help pages of the top 7 european domain providers might be of help, as well:</li> <li>181</li> <li>CoDaddy</li> <li>Namecheapa</li> <li>Coogle</li> <li>Netim</li> <li>OVH</li> <li>ODmain Status</li> </ul>                                                                                                    |

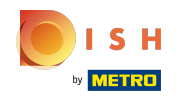

### Questo è tutto. Hai finito.

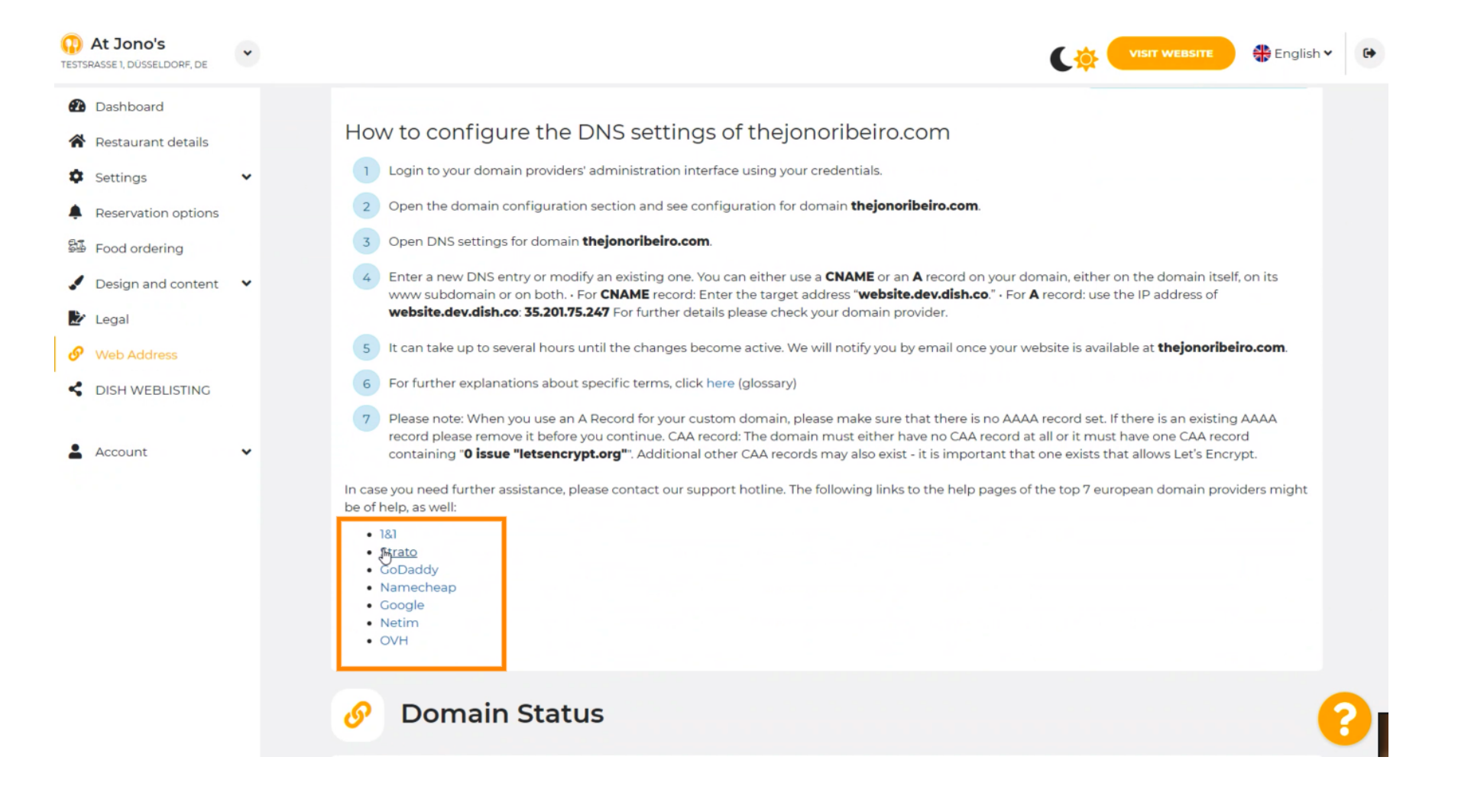

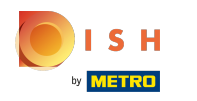

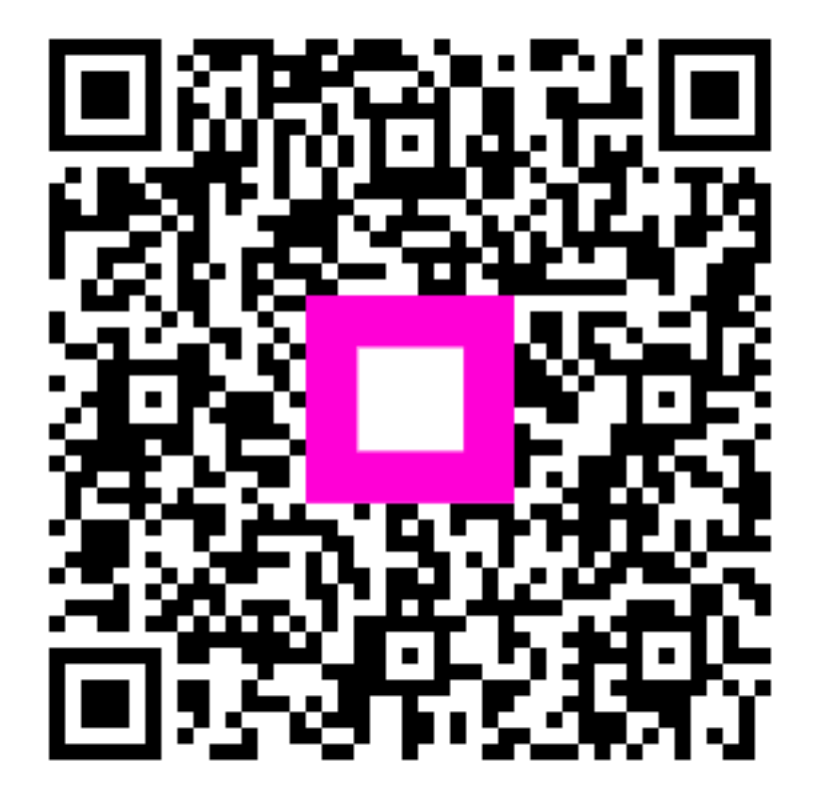

Scan to go to the interactive player